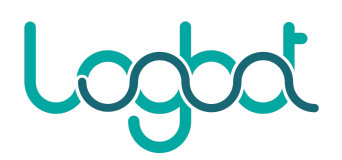

## Procedura importazione VM LogbotOS

- 1. Scaricare l'immagine formato OVA dal sito www.logbot.cloud/docs
- 2. Importare il file "LogbotOS\_genericx86-64\_vX.X.X.ova" tramite VMWare

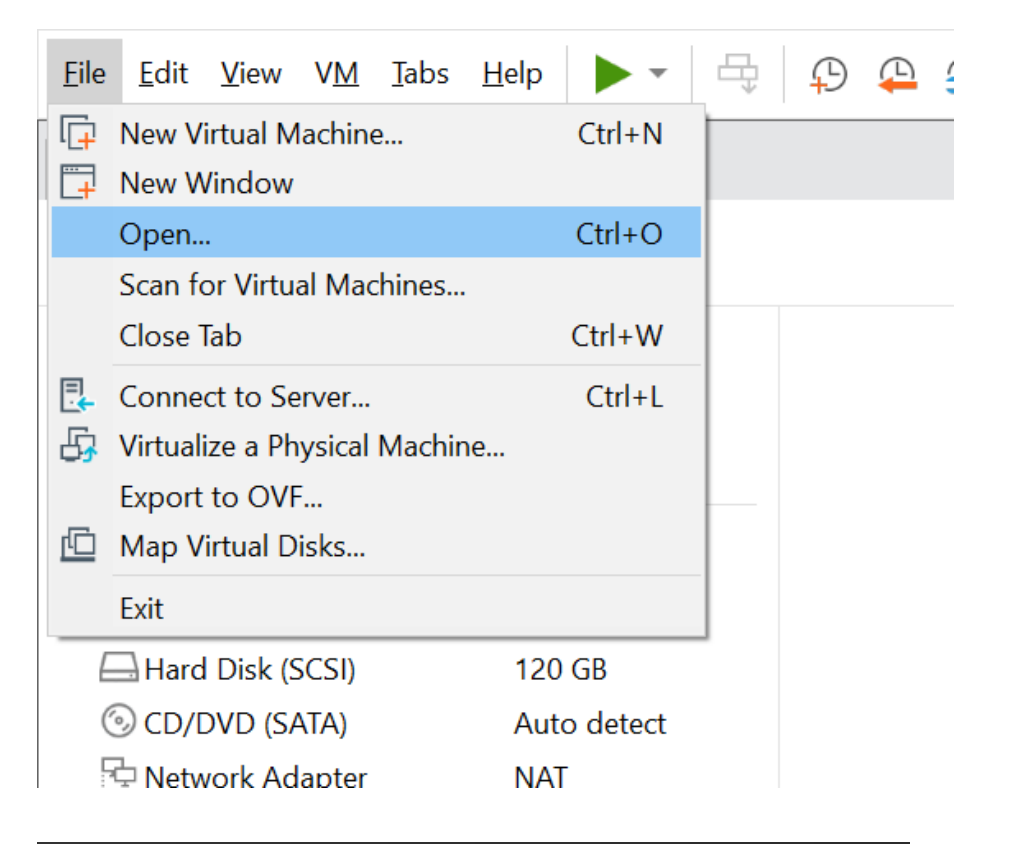

| $\times$ |
|----------|
|          |
|          |
|          |
|          |
|          |
|          |
| el       |
|          |

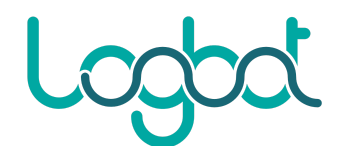

3. Una volta importata la macchina, cliccare su "Edit virtual machine settings"

| LogbotOS_genericx86-64_                                        | v1.0.8 (2) - VMware Workstation                                                                                                    |
|----------------------------------------------------------------|----------------------------------------------------------------------------------------------------|
| <u>F</u> ile <u>E</u> dit <u>V</u> iew V <u>M</u> <u>T</u> abs | $\underline{Help} \mid \mathbf{P} \mid \mathbf{P} \mid \mathbf$ |
| ि Home × □ Ubuntu64_L                                          | ogbot × C LogbotOS_genericx86-64 ×                                                                                                    |
| LogbotOS_gene                                                  | ricx86-64_v1.0.8 (2)                                                                                                    |
| Power on this virtual mad                                      | hine                                                                                                    |
| 🔽 Edit virtual machine settir                                  | ngs                                                                                                    |
|                                                                |                                                                                                    |
| <ul> <li>Devices</li> </ul>                                    |                                                                                                    |
| 📟 Memory                                                       | 2 GB                                                                                                    |
| Processors                                                     | 2                                                                                                    |
| Hard Disk (SATA)                                               | 32 GB                                                                                                    |
|                                                                |                                                                                                    |

4. Selezionare il tab "Options", "General" e sotto il menù "Guest operating system" selezionare "Linux". Nel menù a tendina selezionare "Other Linux 5.x and later kernel 64-bit"

| Settings                                                                                                    | Summary                                                                                                    | Virtual machine name                                                                                                    |  |
|----------------------------------------------------------------------------------------------------|----------------------------------------------------------------------------------------------------|----------------------------------------------------------------------------------------------------|--|
| Jettings<br>General<br>Power<br>Shared Folders<br>Shapshots<br>AutoProtect<br>Guest Isolation<br>Access Control<br>WMware Tools<br>WNC Connections<br>UNC Connections<br>UNC Connections<br>UNC Access Control<br>WARANG Access<br>Autologin<br>Advanced | Summary<br>LogbotOS_genericx86-64_v1.0.8 (2)<br>Disabled<br>Disabled<br>Not encrypted<br>Time sync off<br>Disabled<br>Not supported<br>Default/Default | Virtual machine name         LogbotOS_genericx86-64_v1.0.8 (2)         Guest operating system         Microsoft Windows         ● Linux         ● VMware ESX         ● Other         Version:         Ubuntu         Red Hat Enterprise Linux 3         Red Hat Enterprise Linux 2         Red Hat Enterprise Linux 2         Sun Java Desktop System         SUSE Linux Enterprise 10 64-bit         SUSE Linux Enterprise 10 64-bit         SUSE Linux Enterprise 10 64-bit         SUSE Linux Enterprise 10 64-bit         SUSE Linux Enterprise 10 64-bit         SUSE Linux Enterprise 10 50 50 4-bit         SUSE Linux Enterprise 10 50 50 4-bit         SUSE Linux Enterprise 10 50 50 4-bit         SUSE Linux Enterprise 78/9         SUSE Linux Enterprise 78/9         SUSE Linux Enterprise 78/9         SUSE Linux Enterprise 78/9         SUSE Linux Enterprise 78/9         SUSE Linux Enterprise 78/9         SUSE Linux Enterprise 78/9         SUSE Linux Enterprise 78/9         SUSE Linux Enterprise 78/9         SUSE Linux Enterprise 78/9         SUSE Linux St-bit         Other Linux 5.x and Later kernel 64-bit         Other Linux 4.x kernel |  |
|                                                                                                    |                                                                                                    | Other Linux 3.x kernel 64-bit<br>Other Linux 3.x kernel<br>Other Linux 2.6.x kernel 64-bit<br>Other Linux 2.6.x kernel<br>Other Linux 2.4.x kernel 64-bit                                                                                                    |  |
|                                                                                                    |                                                                                                    | Other Linux 2.4.x kernel                                                                                                    |  |